# Satel ETHM-1

## **Ethernet modul**

Az ETHM-1 Ethernet modul egy TCP/IP szerver.

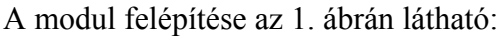

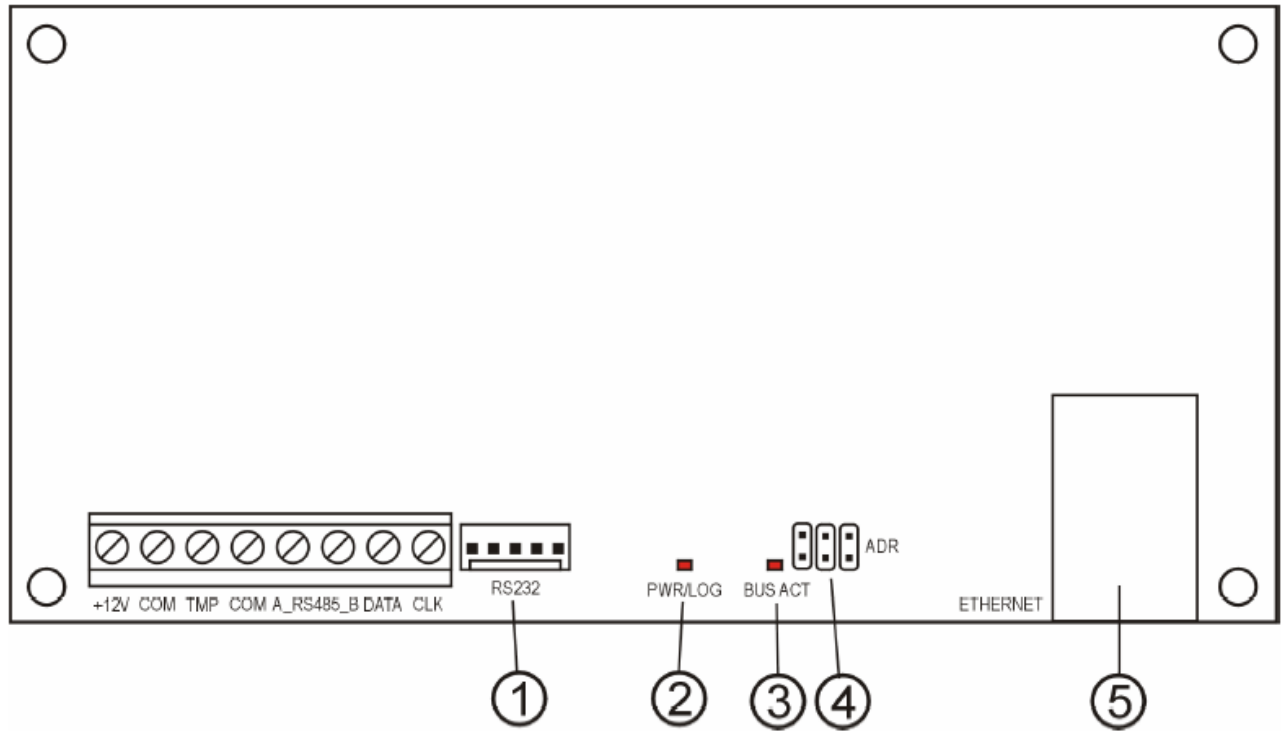

1. ábra. Az Ethernet modul felépítése

1 – RS-232 port – lehetővé teszi a modul csatlakoztatását a központi panel RS-232 portjához, így a központi panelt az Ethernet hálózatról lehet paraméterezni a DloadX program segítségével.

2 – PWR/LOG LED – folyamatosan világít ha a modul tápfeszültséget kap; a LED villog ha a felhasználó csatlakozott a szerverre.

3 – BUS ACT LED – villogó LED jelzi a kommunikációt a panel és a modul között.

4 – ADR pinek a modul címének beállításához

5 – RJ-45 csatlakozó – Az Ethernet kábel csatlakozója. Két LED található rajta. A zöld LED mutatja a hálózatra való csatlakozást és az adatforgalmat, a sárga LED az adatforgalom mértékét a hálózaton (10Mb/100Mb)

#### <u>A terminál leírása:</u>

+12V – tápfeszültség bemenet

COM – közös, föld

TMP – a modul szabotázs körének bemenete (NC), a ház szabotázs kapcsolójához lehet kötni, abban az esetben ha nem használjuk, rövidre kell zárni a COM ponttal.

A\_RS485\_B - RS-485 port csatlakozó (nem használt)

DATA, CLK – kommunikációs busz

#### A modul címzése

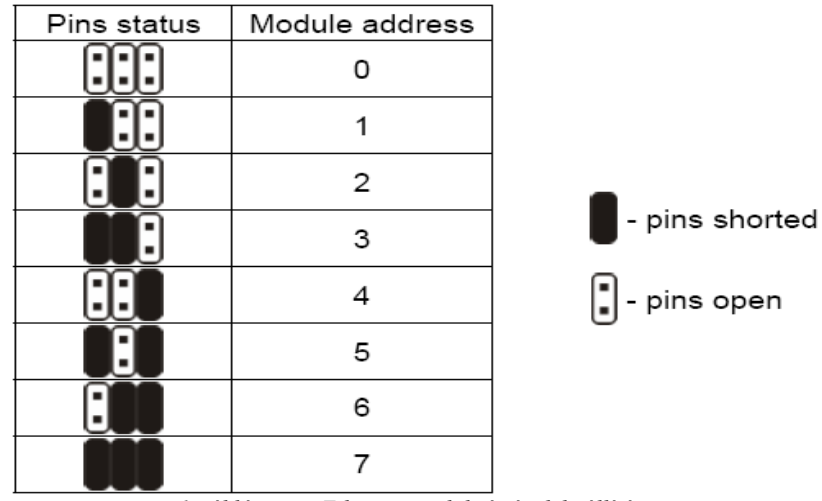

1. táblázat: az Ethernet modul címének beállítása

#### <u>Installáció</u>

A modult ajánlott beltéren, szobahőmérsékleten felszerelni. Lehetőség van a modult műanyag (OPU-1 A), vagy fémházba (CA-64 OBU-EXA) szerelni.

Figyelmeztetés

Mielőtt összekötnénk a modult a panellel, a panelt áramtalanítani kell!

Az Ethernet modul installációjához a következő lépéseket kell megtenni:

- 1. Állítsuk be a modul címét az 1. táblázatnak megfelelően
- 2. Csatlakoztassuk a modult a központi panel kezelői buszára a 2.táblázatnak megfelelően

| Module terminals | Mainboard terminals |  |
|------------------|---------------------|--|
| +12V             | +KPD                |  |
| COM              | COM                 |  |
| DATA             | DTM                 |  |
| CLK              | СКМ                 |  |

2. táblázat.

Ha szükséges, a modul tápellátását (+12V) megoldhatjuk egy külső tápegység segítségével is.

- 3. Csatlakoztassuk a ház szabotázs kontaktusait a modul TMP és COM kapcsaihoz, vagy zárjuk őket rövidre, ha nem használjuk a szabotázst.
- 4. Csatlakoztassuk az Ethernet kábelt az RJ-45 csatlakozóhoz.
- 5. Ha a központi panel a a hálózaton keresztül működik a DloadX program segítségével, csatlakoztassuk a modul RS-232 portját a panel RS-232 portjához a 2. ábrának megfelelően.

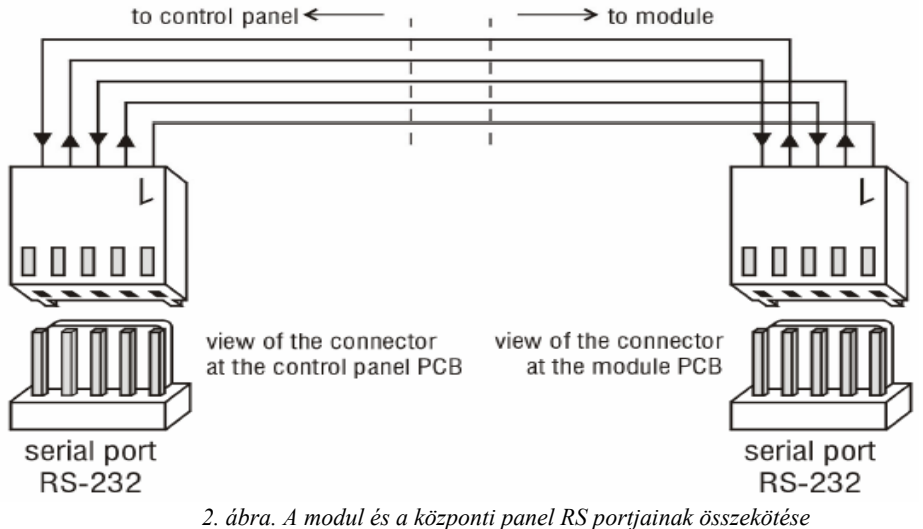

#### A modul elindítása

Megjegyzés: A rendszerben akadhatnak olyan modulok, melyeknek saját tápellátása van, ezért ajánlatos először a panelt indítsuk el, majd ezután a többi rendszer összetevőt.

- 1. Kapcsoljuk rá a tápfeszültséget a központi panelre majd a modulra (ezt a modulon levő PWR/LOG LED jelzi)
- 2. Ismertessük fel a rendszerrel az új modult az LCD kezelőn keresztül.  $(\rightarrow$  Szerviz mód $\rightarrow$  Szerkezet $\rightarrow$  Hardver $\rightarrow$  Azonosítás $\rightarrow$  LCD bill.azon.) Sikeres felismertetés után a kezelőn "I" jel fogja mutatni a modul típusát.

Megjegyzés: A felismertetési folyamat során a központi panel elmenti az Ethernet modul memóriáját egy speciális 16 bites számban, figyelve a modul jelenlétét a rendszerben. A modul kicserélése egy másikra (egyforma beállításokkal, pl. cím) újbóli felismertetés nélkül, riasztást fog kiváltani a rendszerben.

3. A modul beállításait beprogramozhatjuk a rendszer kezelőjén keresztül a szerviz módban, vagy a DloadX programmal egyaránt. Ha a modul és a központi panel össze vannak kötve a z RS-232 porton keresztül, húzzuk szét a csatlakozást, majd csatlakoztassuk a panelt a számítógéphez az RS-232 porton keresztül.

Megjegyzés: Hogy hozzájussunk a hálózati konfigurációs adatokhoz, vegyük fel a kapcsolatot a rendszergazdával.

4. Miután konfiguráltuk a modul beállításait, mentsük el a változásokat a FLASH memóriába. Ha megszüntettük a kábeles kapcsolatot a központi panel és a modul között, csatlakoztassuk úira a kábelt.

#### <u>Beállítások</u>

| 🛟 Structure                         |                                                               |
|-------------------------------------|---------------------------------------------------------------|
| System Hardwa                       | re                                                            |
| 🔤 Integra mainboard                 | LCD keypad, addr.:06 ( . x x )                                |
| 0: LCD addr.0                       | Name: TCP/IP addr.6                                           |
| 1: LCD addr.1<br>5: Syn.tabl.addr.5 | Tamper signaled in part.: 1: Secretary office                 |
| ⊕ ∰ 6: TCP/IP addr.6<br>            | Obtain IP address automatically (DHCP)                        |
| DloadX (modem)                      | IP address 0. 0. 0. 0                                         |
| Bus I: Expander adr.00              | Subnet mask: 0.0.0.0                                          |
| 1: Expander adr.01                  | Gateway S. S. S. S                                            |
| 3: Expander adr.03                  | Communication with DloadX                                     |
| 1: Zone&output 21                   | Server key: KXXXXXXXXXXXXXXXXXXXXXXXXXXXXXXXXXXXX             |
|                                     | GuardX / WWW / Java<br>↓ Communication with GuardX ↓ WWW/Java |
| 14: ACU-100 2E                      | Server key: ************************************              |
|                                     | Wrong login<br>↓ Log event ↓ Alarm                            |
| 🚑 Print                             | Comments:                                                     |

3. ábra. Az ETHM-1 modul beállítási ablaka a DloadX programban

DHCP használata (automatikus IP cím hozzáférés) – ha ez a funkció aktiválva lett, a modul automatikusan letölti az a IP címről, hálómaszkról, átjáróról szóló adatokat a DHCP szerverről.

Megjegyzés:

#### A központi panel működtetése a DloadX programmal

Azért, hogy a központi panelt az etherneten keresztül működtessük a DloadX programmal, az alábbi beállításokat kell aktiválni:

- modem answering
- external modem
- ISDN/GSM modem

A "Connect DloadX" opciót be kell kapcsolni!

- 1. Ellenőrizni kell a DloadX program verzióját
- 2. Vigyük be a következő adatokat az "Account code and tel. numbers" ablak alatt:
  - az Integra panel azonosítóját, a panelben elmentettnek megfelelően
  - a DloadX program azonosítóját, a panelben elmentettnek megfelelően
  - ETHM-1 modul IP címét
  - a port számát a modul számára, melyen keresztül kommunikálni tud a DloadX-el
  - a szerver kulcsot, melyen keresztül kommunikálni tud a DloadX-el

Megjegyzés: Három egymás utáni próbálkozás helytelen kulccsal a modem blokkolni fogja a kommunikációt a számítógéppel kb. 20 percre!

| 🚼 Account code and tel. no 🛛 🔍           |              |  |
|------------------------------------------|--------------|--|
| Panel Integra<br>Communication Identity: | xxxxxxxxx    |  |
| Panel's tel. no:                         |              |  |
| PC - DloadX                              |              |  |
| Communication Identity:                  | ××××××××× 65 |  |
| PC phone number:                         |              |  |
| PC - GuardX                              |              |  |
| Communication Identity:                  | ××××××××× 60 |  |
| PC phone number:                         |              |  |
| TCP/IP connection                        |              |  |
| IP address 192.                          | 168.1.166    |  |
| Port: 7090                               |              |  |
| Server key:                              | ×××××× 6d    |  |
| <ul> <li>✓</li> </ul>                    | <u>0</u> K   |  |

4.ábra. Példa a kommunikációs beállításokra a DloadX programban

3. Válasszuk ki a "TCP/IP"-t a "Connection" menüpont alatt. Ekkor megnyílik a "TCP/IP connection" ablak. Kattintsunk a "Connect" gombra.

| TCP/IP connection                                                                                                    | × |
|----------------------------------------------------------------------------------------------------|---|
| 15:27:34: Connecting to server: 192.168.1.166:7090<br>15:27:34: Connected<br>15:27:34: Module: ETHM-1 V1.01<br>15:27:50: Receiving data<br>15:27:51: Received initial greeting of Integra<br>15:27:51: Connection start<br>15:27:51: Receiving data<br>15:27:51: Link established.<br>15:28:12: Receiving data |   |
| Connect Connect                                                                                                    |   |

5. ábra. "TCP/IP connection" ablak a DloadX programban, üzenettel, amiben igazolja a panellel való kapcsolatot. A sikeres kapcsolat visszaigazolása a központi panellel üzenetben jelenik meg a képernyőn.

Az üzenet elolvasása után hozzáláthatunk másik feladathoz.

Megjegyzés: Ha az ETHM-1 modul beállításai megváltoznak a programozás során, a központi panellel való kapcsolat megszakad.

#### A központi panel működtetése a GuardX programmal

A GuardX-hez való csatlakozás opciót engedélyezni kell a modul beállításainál.

Azért, hogy a GuardX-et az Etherneten kersztül működtessük, a következő beállítások szükségesek:

- 1. Indítsuk el a GuardX programot a számítógépen, amelyik az etherneten keresztül kommunikál a modullal. (a <u>www.satel.pl</u> oldalról letölthető a legújabb GuardX verzió)
- 2. A programablak fog megjelenni. Válasszuk ki a "TCP/IP connection"-t a "connection" mezőben.
- 3. Nyomjuk meg a "Configuration" gombot. Gépeljük be a következő adatokat a megjelenő ablakba:
  - Integra kommunikációs azonosító, ami megegyezik a rendszerben elmentettel,
  - az ETHM-1 modul IP címe,
  - a port számát a modul számára, melyen keresztül kommunikálni tud a GuardX-el
  - a szerver kulcsot, melyen keresztül kommunikálni tud a GuardX-el

Megjegyzés: Három egymás utáni próbálkozás helytelen kulccsal a modem blokkolni fogja a kommunikációt a számítógéppel kb. 20 percre!

| 🕵 Connection: "Sa    | tel"          | ×  |
|----------------------|---------------|----|
| RS-232 TCP/IP        | Modem         |    |
| Panel's identifier   | ******        | 66 |
| Server:              | 192.168.1.141 |    |
| Server port:         | TO91          |    |
| Server key:          | ******        | 66 |
|                      |               |    |
|                      |               |    |
|                      |               |    |
|                      |               |    |
| <u>✓ </u> <u>0</u> K |               |    |

6.ábra. Példa a kommunikációs beállításokra a GuardX programban

4. Zárjuk be a csatlakozás beállításai ablakot, majd nyomjuk meg a "Start" gombot.

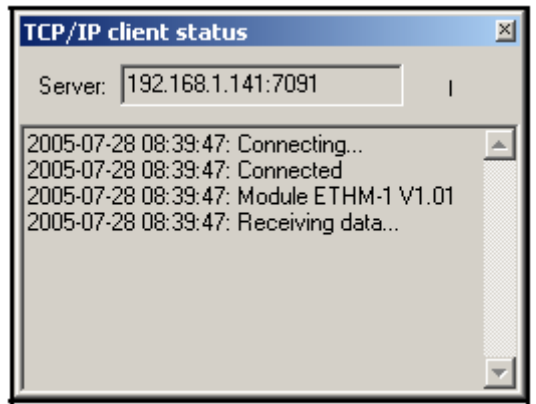

7. ábra. GuardX programablak, ami a modullal való kommunikáció állapotát mutatja

5. Miután létrejött a kapcsolat a panellel, egy ablak fog megjelenni ahol meg kell adni egy hozzáférési kódot. Amint megadjuk a megfelelő kódot, egy üzenet jelenik meg a kapcsolat létrejöttéről a központi panellel. Ekkor folytathatjuk a központi panel működtetését

#### <u>A központi panel működtetése internetes Java alkalmazással</u>

A "CONNECT INTERNET [WWW/JAVA]" opciót be kell kapcsolni a modul beállításoknál!

A java alkalmazás feltétele, hogya JAVA Virtual Machine installálva legyen a számítógépen. Ez a program letölthető a <u>www.sun.com</u> internetcímen.

Abban az esetben, ha a központi panelt a Java alkalmazással szeretnénk az Etherneten keresztül használni:

- 1. indítsuk el a web böngészőt
- 2. a cím mezőbe gépeljük be az ETHM-1 modul IP címét
- Gépeljük be a következő adatokat a böngészőn megjelenő alkalmazásba:

   szerver kulcs ugyanaz, amit a modulba programoztunk a Web kommunikációs résznél Megjegyzés: Három egymás utáni próbálkozás helytelen kulccsal a modem blokkolni fogja a kommunikációt a számítógéppel kb. 20 percre!

- port - ugyanaz, amit a modulba programoztunk a Web kommunikációs résznél

| 🕲 ETHM-1 - Netscape                                                          | -DX          |
|------------------------------------------------------------------------------|--------------|
| Eile Edit View Go Bookmarks Tools Window Help                                |              |
| ▲ ③ ④ ⑤ ◎ ▲ [\> http://192.168.1.121/ □ Go                                   |              |
| A Google A HG 1500 V3.0                                                      |              |
| New Tab 🛇 ETHM-1                                                             | $\mathbf{X}$ |
|                                                                              |              |
|                                                                              |              |
|                                                                              |              |
| TCP/IP addr.6 Satef<br>INTERNET ACCESS MODULE KEY ********* PORT 7091 OLG IN |              |
| SATEL 2005                                                                   |              |
|                                                                              | _            |
|                                                                              |              |
|                                                                              |              |
| Done                                                                         | E f          |

8. ábra. Böngésző ablak, az ETHM-1 modul belépési oldala

Miután begépeltük a szükséges adatokat, nyomjuk meg a "Log In" gombot.

4. Egy virtuális kezelő jelenik meg a képernyőn, amivel ugyanúgy tudjuk használni a központi panelt, mint az LCD kezelővel.

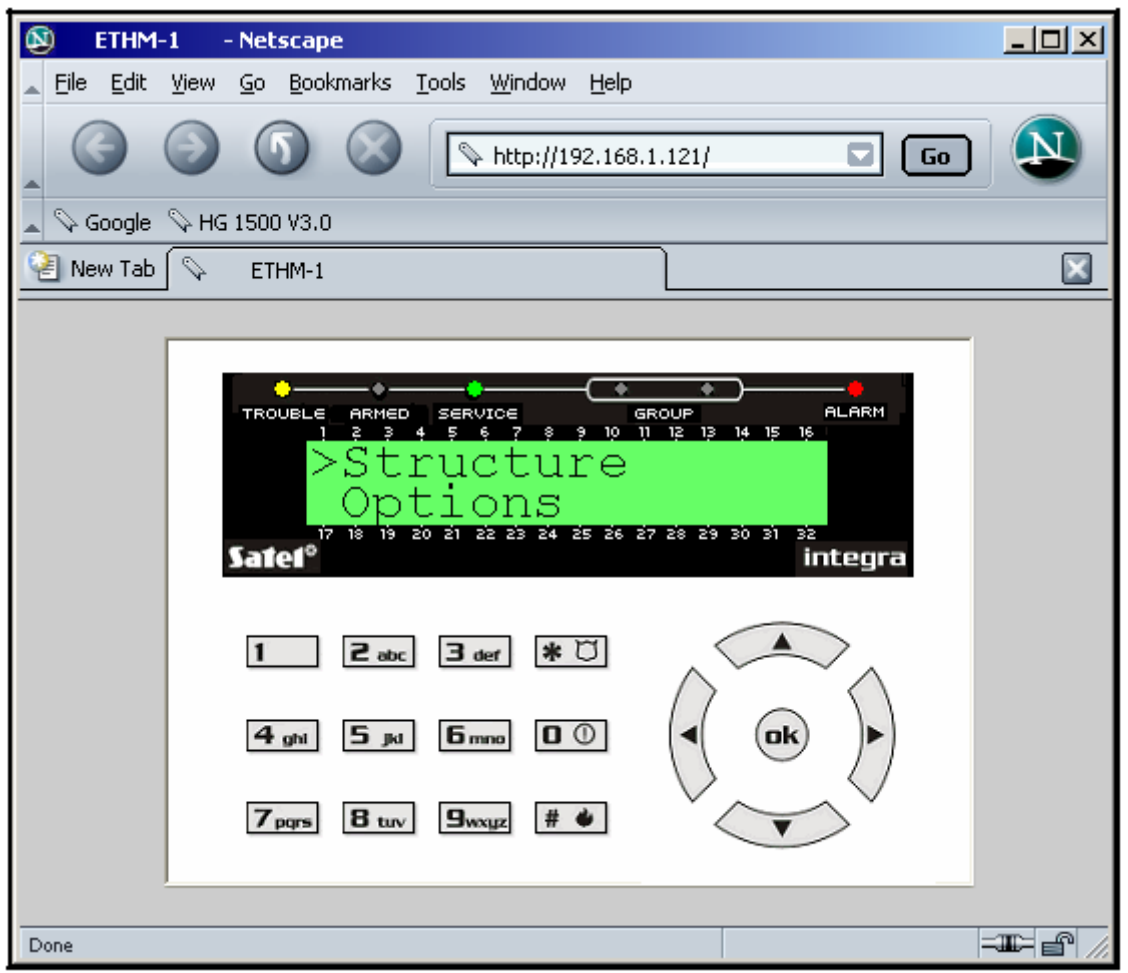

9. ábra. Virtuális kezelőről történő rendszer programozás web oldalról

#### A központi panel működtetése mobiltlefonról Java alkalmazással

A "CONNECT INTERNET [WWW/JAVA]" opciót be kell kapcsolni a modul beállításoknál! A mobiltelefonnak, amiről a rendszert használni akarjuk, Java kompatibilisnek kell lennie.

A központi panelt kezelő Java alkalmazást a <u>www.satel.pl</u> oldalról lehet letölteni. Az alkalmazásnak a telefonhoz megfelelőnek kell lennie!

Abban az esetben, ha a központi panelt a Java alkalmazással szeretnénk a telefonon keresztül használni:

- 1. Állítsuk be a csatlakozási profilt
- 2. Amikor az alkalmazás először indul el, a kijelző mutatja ahol be kell ütni az adatokat a biztonsági rendszerről, amihez csatlakozni akarunk:
  - a biztonsági rendszer neve (az egyszerűség kedvéért később az azonosítója)
  - az ETHM-1 modul IP címe
  - port ugyanaz, amit a modulba programoztunk a JAVA kommunikációs résznél

- kulcs - ugyanaz, amit a modulba programoztunk a JAVA kommunikációs résznél

Megjegyzés: Három egymás utáni próbálkozás helytelen kulccsal a modem blokkolni fogja a kommunikációt a számítógéppel kb. 20 percre!

Ha minden mezőt kitöltöttünk, a rendszer adatokat elmenthetjük a telefon memóriájába (Options $\rightarrow$ Save), hogy a következő csatlakozás egyszerűbb legyen. A későbbi indításkor az alkalmazás automatikusan azonnal megjeleníti a mentett rendszereket. A telefon memóriájában mentett adatokat módosítani is tudjuk (Options $\rightarrow$ Edit), esetleg törölni (Options $\rightarrow$ Delete).Ezen kívül új rendszeradatokat is hozzáadhatunk (options $\rightarrow$ New).

- 3. Az adatok begépelése után (mentés nélkül) vagy a listáról kijelölt adat esetén csatlakozhatunk az adott rendszerhez a modul segítségével (Options→Start).
- Miután létrejött a kapcsolat a rendszerrel, a valós idő letöltődik a rendszerről a kijelzőre. A telefon kijelzőjén megjelenő kezelőt ugyanúgy használhatjuk, mint a központ LCD kezelőjét.

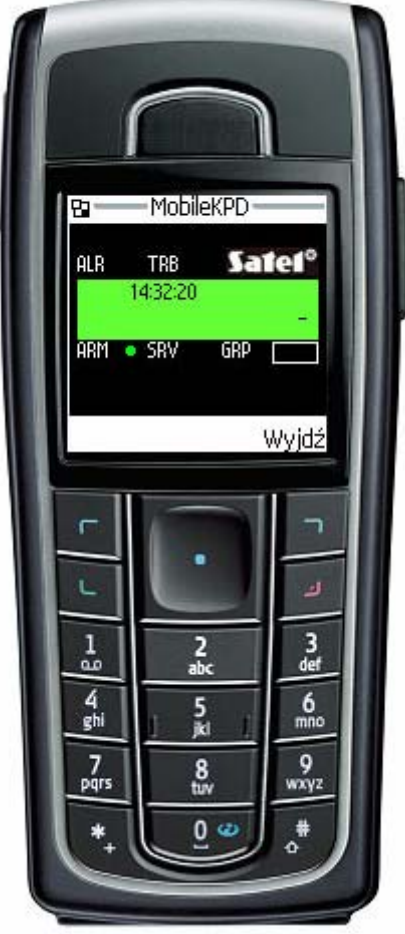

10. ábra. Java alkalmazás futtatása mobiltelefonon.